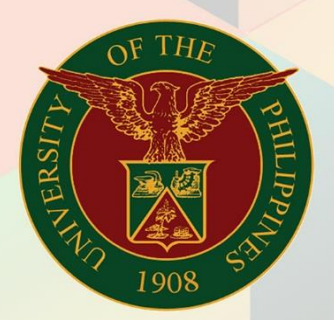

## University of the Philippines

# **FINALS**

Financial Management Information System User Manual

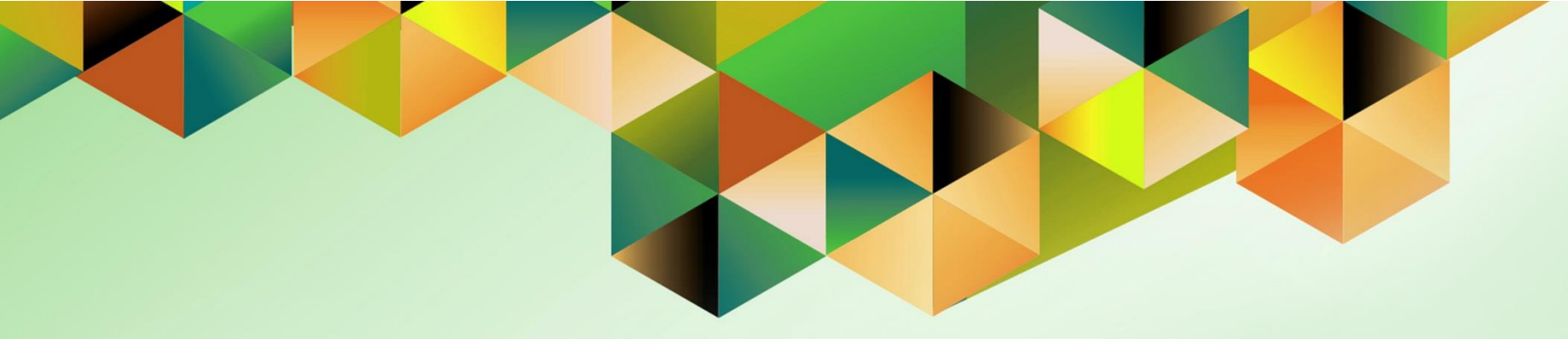

## GENERATION OF JOURNAL ENTRY VOUCHER (GL)

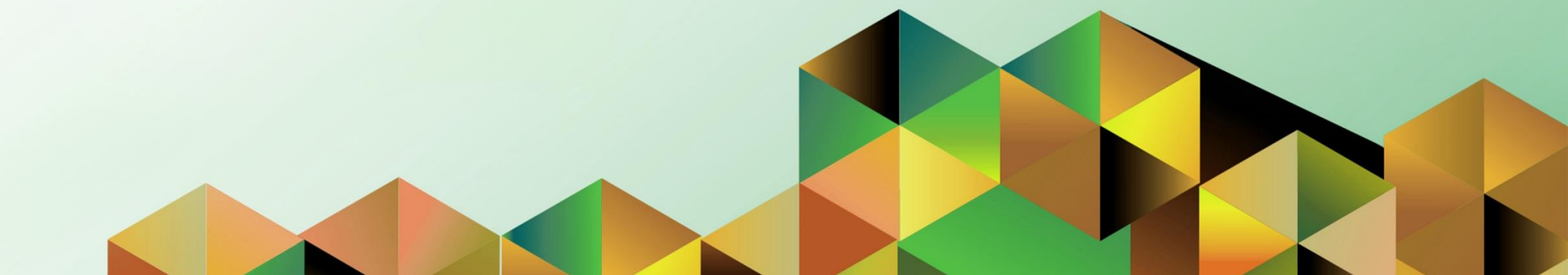

### **FMIS User Manual** *General Ledger*

| Kimberly Micah L. Magtibay                                  |
|-------------------------------------------------------------|
| 15 October 2018                                             |
| 22 October 2021                                             |
| FMIS User Manual – Generation of Journal Entry Voucher (GL) |
| 2.0                                                         |
|                                                             |

#### 1. DOCUMENT CONTROL

#### 1.1 Change Record

| Date            | Author                     | Version | Change Reference:                                    |
|-----------------|----------------------------|---------|------------------------------------------------------|
| 15 October 2018 | Kezia Maricar C. Mercado   | 1.0     | Initial                                              |
| 21 October 2021 | Kimberly Micah L. Magtibay | 2.0     | Added parameter descriptions and updated screenshots |

#### 2. Description

| Manual ID          |                                                            |
|--------------------|------------------------------------------------------------|
| Manual Name        | Generation of Journal Entry Voucher (GL)                   |
| Information System | Financial Management Information System                    |
| Functional Domain  | General Ledger Module                                      |
| Responsibility     | General Ledger Accountant                                  |
| Purpose            | To generate a voucher for a specific journal               |
| Data Requirement   | Journal name of the transaction                            |
| Dependencies       | The Journal Entry transaction must be on Posted status     |
| Scenario           | The staff will generate a journal entry voucher as needed. |

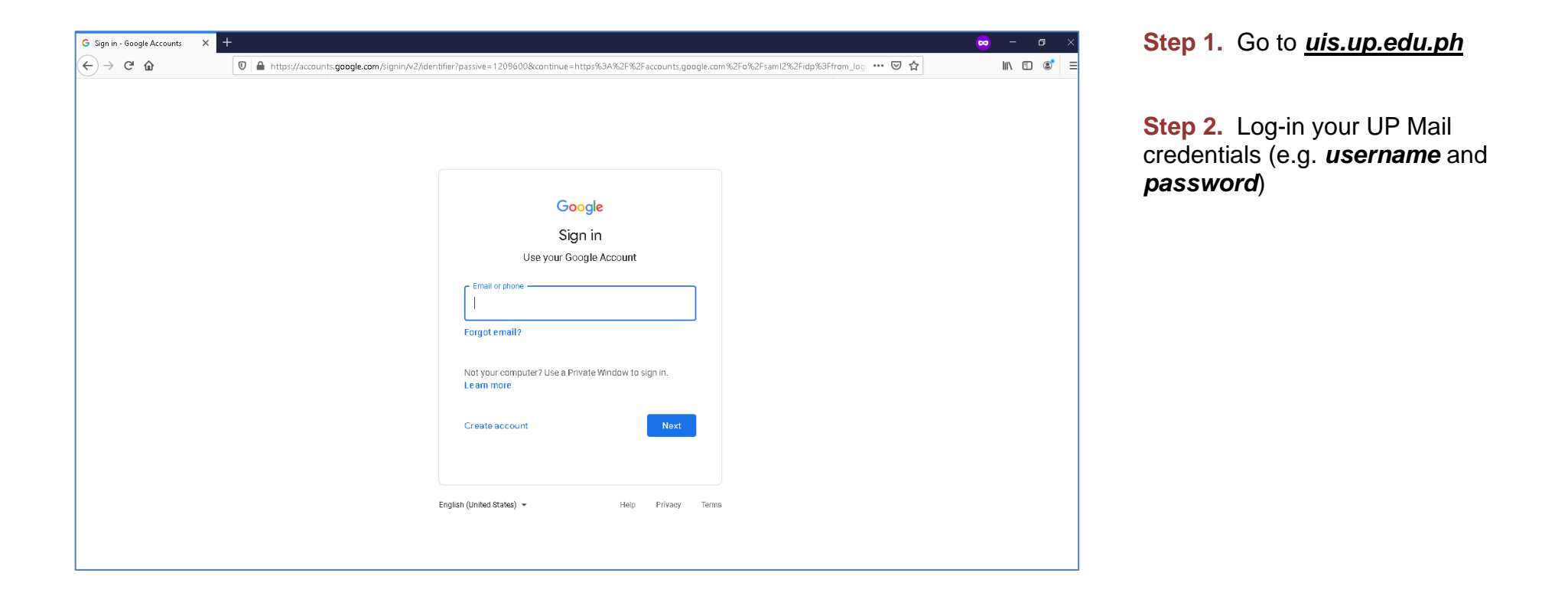

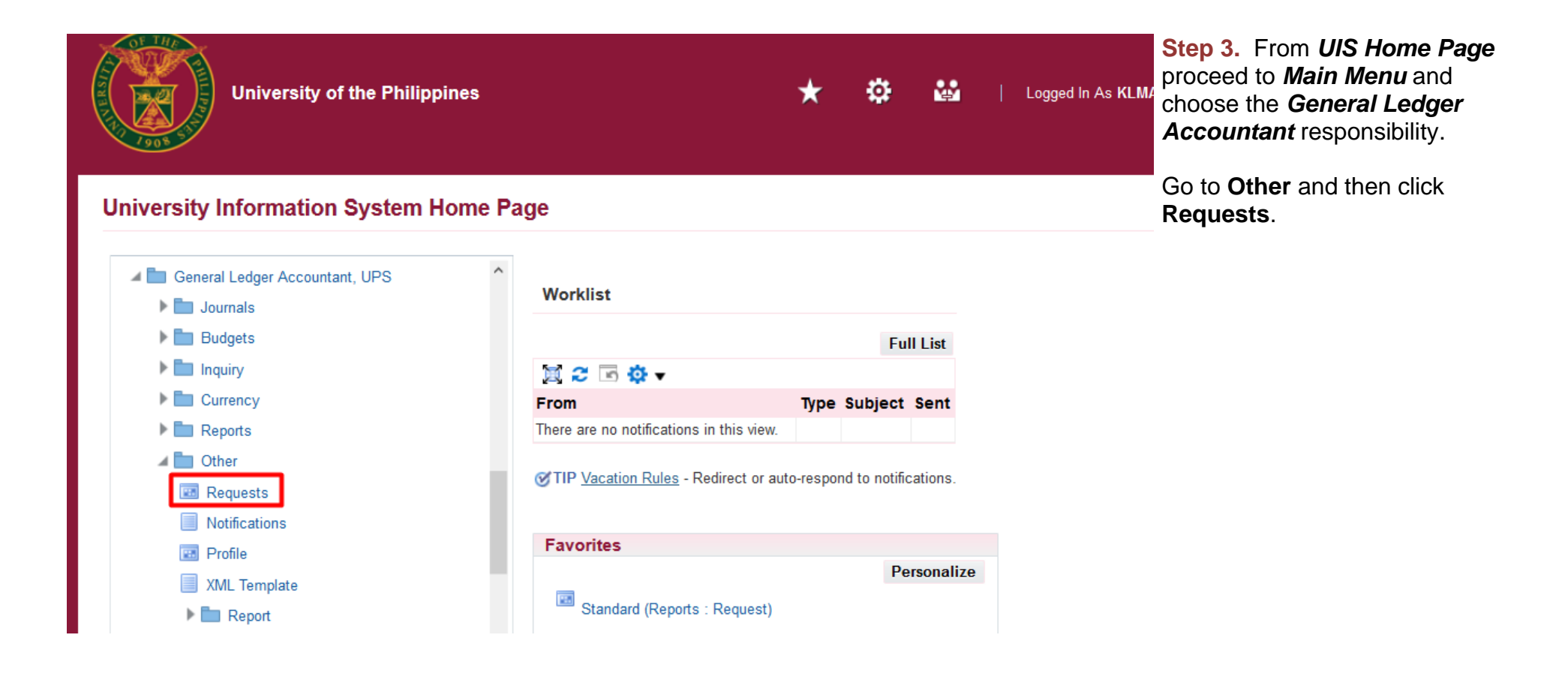

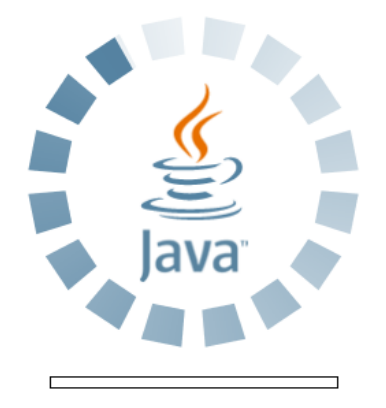

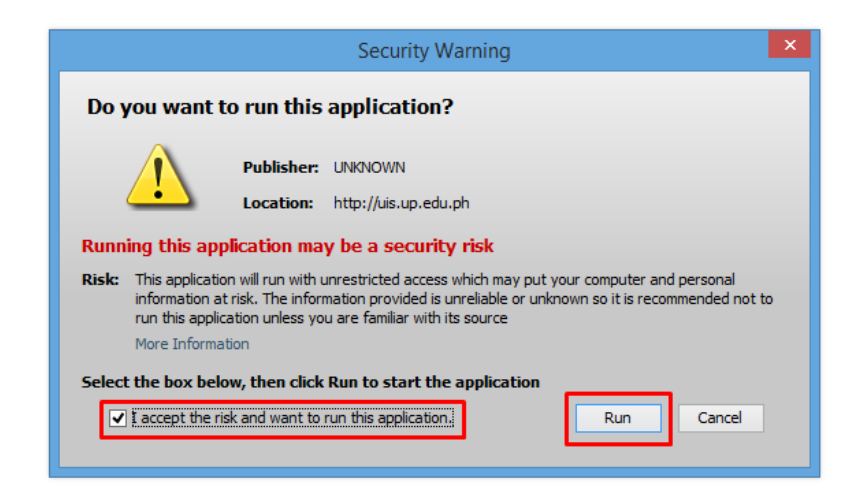

**Step 4.** Java application will launch with *Security Warning*, Tick the checkbox and click *Run* 

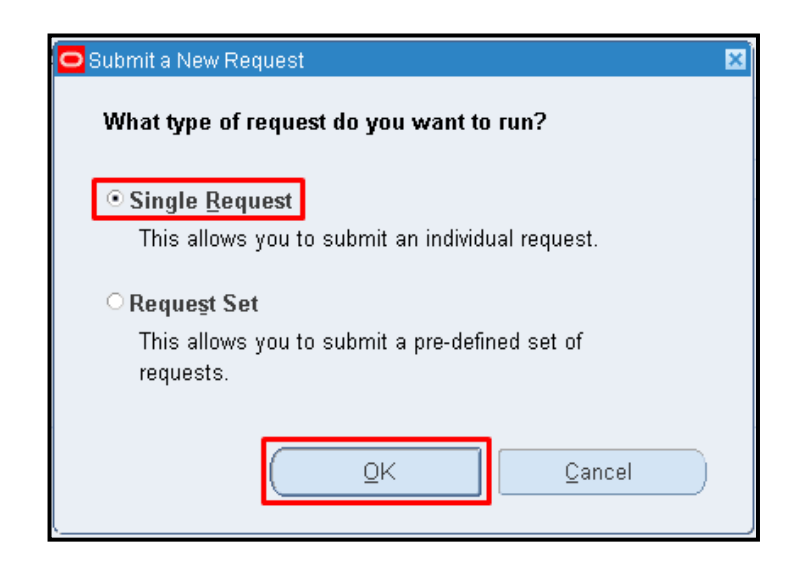

Step 5. Submit a New Request page will appear. Click Single Request then click OK

| Submit Request    |                          |                   |               |
|-------------------|--------------------------|-------------------|---------------|
| Run this Request  |                          |                   |               |
|                   |                          |                   | Сору          |
| Name              | UP Journal Entry Voucher |                   |               |
| Operating Unit    |                          |                   |               |
| Parameters        |                          |                   |               |
| Language          | American English         |                   |               |
|                   |                          | Language Settings | Debug Options |
| At these Times    |                          |                   |               |
| Run the Job       | As Soon as Possible      |                   | Schedule      |
| Upon Completion   |                          |                   |               |
|                   | ☑ Save all Output Files  | Burst Output      |               |
| Layout            | UP Journal Entry Voucher |                   | Options       |
| Notify            |                          |                   | Delivery Opta |
| Print to          | noprint                  |                   | Delivery Opts |
| Help ( <u>C</u> ) |                          | Submit            | Cancel        |

Step 6. On the *Name* field, click the *ellipses (...)* to search for the *UP Journal Entry Voucher* or

You may type **UP%Journal%** then press the **Tab** button in the keyboard.

| Parameters                 |     | ×                    |
|----------------------------|-----|----------------------|
| Journal ID                 |     |                      |
| Preparer                   |     |                      |
| Preparer Position          |     |                      |
| Certified Correct          |     |                      |
| Certified Correct Position |     |                      |
|                            | (I) | S                    |
|                            |     | QK Cancel Clear Help |
|                            |     |                      |

**Step 9.** The *Parameter* window will appear

Fill out the necessary details then click **OK** 

You will be redirected back to the *Submit Request* window, click *Submit* 

| Field Name                    | Description                                                                  | Remarks                                                                                                    |
|-------------------------------|------------------------------------------------------------------------------|----------------------------------------------------------------------------------------------------|
| Journal ID                    | System generated Journal Entry ID                                            | <ul> <li>Required Field</li> <li>Must be selected from the list of values</li> <li>Use Journal name to search for the Journal ID</li> <li>Note: See appendix for detailed steps</li> </ul> |
| Preparer                      | Signatory: name of officer preparing the JEV form                            | <ul> <li>Not required</li> <li>Must be selected from the list of values</li> </ul>                                                                                                    |
| Preparer Position             | Designation of officer preparing the JEV form                                | Must be selected from the list of values                                                                                                    |
| Certified Correct             | Signatory: name of officer certifying the content in the JEV form is correct | <ul> <li>Not required</li> <li>Must be selected from the list of values</li> </ul>                                                                                                    |
| Certified Correct<br>Position | Designation of officer (Certified Correct)                                   | <ul> <li>Not required</li> <li>Must be selected from the list of values</li> </ul>                                                                                                    |

| ODecision 🛛 🛛           |                                              |  |  |  |  |
|-------------------------|----------------------------------------------|--|--|--|--|
| ?                       | Request submitted.<br>(Request ID = 4978699) |  |  |  |  |
| Submit another request? |                                              |  |  |  |  |
|                         | Yes No                                       |  |  |  |  |

**Step 9.** On the decision box to submit another request, click *No* 

| Find Requests                        |                                       |
|--------------------------------------|---------------------------------------|
| €<br>○ My Completed <u>R</u> equests |                                       |
| OMy Requests In Progress             |                                       |
| ● <u>All My Requests</u>             |                                       |
| _O <u>S</u> pecific Requests         |                                       |
| Request ID                           |                                       |
| Name                                 |                                       |
| Date Submitted                       |                                       |
| Date Completed                       |                                       |
| Status                               |                                       |
| Phase                                |                                       |
| Requestor                            |                                       |
|                                      | □ Include Reguest Set Stages in Query |
| Order By                             | Request ID 🗸                          |
|                                      | Select the Number of Days to View: 7  |
| Submit a <u>N</u> ew Reque           | est <u>C</u> lear Find                |

**Step 10.** On *Find Requests,* click *Find* to view the status of the request.

|            | 1.0.1               |              |                   |        |        | N D            |                      |                             |  |
|------------|---------------------|--------------|-------------------|--------|--------|----------------|----------------------|-----------------------------|--|
| Refi       | resh Data           | Find R       | equests           |        | Submit | a New Request  | Submit New Request S |                             |  |
| Auto Re    | efresh ( <u>K</u> ) |              |                   |        | Сору   | Single Request |                      | Copy Reguest Set            |  |
| Request ID |                     |              | Parent            |        |        |                |                      |                             |  |
|            | Name                |              |                   | Phase  |        | Status         | Pa                   | rameters                    |  |
| 4978699    | UP Journal Er       | ntry Voucher |                   | Comple | eted   | Normal         | , 2                  | 76, 2027, 19834, , , , ,    |  |
| 4978670    | UP Journal Er       | ntry Voucher |                   | Comple | eted   | Normal         | , 2                  | 76, 2027, 19834, , , , ,    |  |
| 4971738    | UP RDA Ban          | k File       |                   | Comple | eted   | Normal         | 283                  | 3, 2017/02/02 00:00:00, 191 |  |
| 4971736    | UP RDA Banl         | k File       |                   | Comple | eted   | Normal         | 283                  | 3, 2017/02/02 00:00:00, 191 |  |
| 4971734    | UP RDA Banl         | k File       |                   | Comple | eted   | Normal         | 283                  | 3, 2017/02/02 00:00:00, 191 |  |
| 4971733    | UP RDA Ban          | k File       |                   | Comple | eted   | Normal         | 283                  | 3, 2017/02/02 00:00:00, 191 |  |
| 4971728    | UP RDA Ban          | k File       |                   | Comple | eted   | Normal         | 283                  | 3, 2017/02/02 00:00:00, 191 |  |
| 4971726    | UP RDA Banl         | k File       |                   | Comple | eted   | Normal         | 283                  | 3, 2017/02/02 00:00:00, 191 |  |
| 4971725    | UP RDA Banl         | k File       |                   | Comple | eted   | Normal         | 283                  | 3, 2017/02/02 00:00:00, 191 |  |
| 4971723    | UP RDA Banl         | k File       |                   | Comple | eted   | Normal         | 283                  | 3, 2017/02/02 00:00:00, 191 |  |
|            |                     |              |                   |        |        |                | _                    | [                           |  |
| Hold       | l Request           | Vie          | w Detail <u>s</u> |        |        | Rerun Request  |                      | View Output                 |  |
| Canc       | el Request          | Di           | agnostics         |        |        |                |                      | View Log (J)                |  |

**Step 11.** The *Requests* window will appear

Click **Refresh Data** on the upper left side of the window until the **Phase** becomes **Completed** and **Status, Normal** 

then click View Output.

#### **Expected Result:**

| OF THE<br>THE  | Journal Entry Voucher<br>UNIVERSITY OF THE PHILIPPINES<br>SYSTEM                                                                       |                  |                 | JEV No.:<br>05-2015- | 10       |
|----------------|----------------------------------------------------------------------------------------------------|------------------|-----------------|----------------------|----------|
| ALLAN 1908     | Diliman, Quezon City, Metro Mani<br>TIN:<br>Fund Cluster: 05 Interally Generated Fund                                                  | Date:<br>October | <u>19, 2015</u> |                      |          |
| Responsibility | ACC                                                                                                    | DUNTING ENT      | RIE             | s                    |          |
| Center         | Accounts and Explanation                                                                                                    | UACS Object      | р               | Amour                | nt (PHP) |
|                | Accounts and Explanation                                                                                                    | Code             | r               | Debit                | Credit   |
| Unspecified    | Accounts Payable (Unspecified)<br>Journal Import Created                                                                               | 2010101000       | 1               |                      |          |
| Unspecified    | Cash in Bank - Local Currency, Banko         Sentral ng Pilipinas ([Do not use] Cash         Clearance)         Journal Import Created |                  |                 |                      |          |
|                | Payment Created, Payment Number , Payment Date: 19-OCT-15, Bank Name: PRIOR<br>YEARS FUND, Payment Currency Code PHP                   |                  |                 |                      |          |
|                | TOTAL                                                                                                    |                  |                 |                      | n        |
| Prepared by:   | Sagetta, Sa. Kushki, Skok<br>Lakka<br>Ameriki Amerika                                                                                  | Certified Correc | t:              | Naples 1 1           | 1        |

DISCLAIMER: The screenshots in this document are for illustration purposes only and may not be the same as the final user interface.

#### APPENDIX Selecting Journal ID

| Dournals (UP System) - Adjustment Journal Test 20-OCT-2021 17:09:38 |                      |                         |              |          |             |         |                |
|---------------------------------------------------------------------|----------------------|-------------------------|--------------|----------|-------------|---------|----------------|
| Journa                                                              | al Adjustment Journa | Adjustment Journal Test |              |          |             | Reverse |                |
| Descriptio                                                          | n Test - Journal Des | cription                |              | Currency | PHP         | Date    |                |
| Ledge                                                               | er UP System         | Category                | Adjustment   | Date     | 01-DEC-2020 | Period  |                |
| Perio                                                               | d DEC-20             | Effective Date          | 01-DEC-2020  | Type     | User        | Method  | Switch Dr/Cr - |
| Balance Typ                                                         | e Actual             | Document Number         | 178064       | Rate     | 1           | Status  | Not Reversed   |
| Clearing Compan                                                     | у                    | Tax                     | Not Required |          |             |         | Reverse        |
|                                                                     |                      | Control Total           |              |          | []          |         | )              |
| Lines Othe                                                          | er Information       |                         |              |          |             |         |                |
|                                                                     |                      |                         |              |          |             |         | •              |

Take note of or copy your journal name from your journal entry.

| Parameters                 | <br>×         |
|----------------------------|---------------|
|                            |               |
| Journal ID                 |               |
| Preparer                   |               |
| Preparer Position          | ]             |
| Certified Correct          |               |
| Certified Correct Position | ]             |
| (                          | <br>Ð         |
|                            | QK Clear Help |

In the Journal ID parameter, click the three dots button to display list of values.

|            | t oounai resi                                   |  |
|------------|-------------------------------------------------|--|
| Journal ID | Description                                     |  |
| 42659      | Begining Balance PHP 101                        |  |
| 42661      | Begining Balance PHP                            |  |
| 42663      | Begining Balance PHP                            |  |
| 42665      | Begining Balance PHP                            |  |
| 42669      | Begining Balance PHP                            |  |
| 42946      | Adjustment PHP J-101                            |  |
| 42957      | Adjustment PHP J-102                            |  |
| 42966      | Adjustment PHP J-184                            |  |
| 42972      | Adjustment PHP J-164                            |  |
| 50080      | Income Statement Close: PHP                     |  |
| 50082      | Income Statement Close: PHP                     |  |
| 50085      | Income Statement Close: PHP                     |  |
| 55747      | close government equity to accummulated surplus |  |

| • Parameters               |                                 | E |
|----------------------------|---------------------------------|---|
| Journal ID                 | 1788506 Adjustment Journal Test |   |
| Preparer                   |                                 |   |
| Preparer Position          |                                 |   |
| Certified Correct          |                                 |   |
| Certified Correct Position |                                 |   |
|                            | (4)                             | Þ |
|                            | QK Clear Help                   | D |

Type in or paste the **Journal Name**.

Click Find.

The Journal ID will then be automatically selected upon searching for your journal name.

**Tip**: For manual journals, use unique names to avoid misusing the wrong journal ID.